#### [M094]

# ウイルス対策ソフト F-Secure

## <mark>アンインストール</mark> マニュアル【macOS】

**対象者:**通学生、通信教育生、教員、職員

**目的:**macOS の PC から旧 F-Secure をアンインストールする。

※本マニュアルで使用しているブラウザは「Safari」です。 他のブラウザをお使いの場合は、適宜読み替えてください。

#### 目次

| 1. | 旧 F-Secure をアンインストールする        | .2 |
|----|-------------------------------|----|
| 2. | 新インストーラで F-Secure をインストールし直す  | .4 |
| 3. | <mark>アンインストーラが起動しない場合</mark> | .5 |

[M094]

#### 1. 旧 F-Secure をアンインストールする

(1)下記 URL にアクセスし、アンインストーラをダウンロードします。
 ※ファイル名は変更しないでください。変更するとアンインストールに失敗します。

https://meiseiu.sharepoint.com/:u:/r/sites/isys-installerstorage/Shared%20Documents/fsecure-macos-uninstalltool.zip?csf=1&%3Bweb=1&%3Be=7GweTM&isSPOFile=1

※Office365 のサインイン方法は、**IT サポートサイト**をご参照ください。 <mark>https://its.hino.meisei-u.ac.jp/cat-purpose/account/#account-sso</mark>

(2) Safariのダウンロード一覧をクリックしてアンインストーラを起動します。

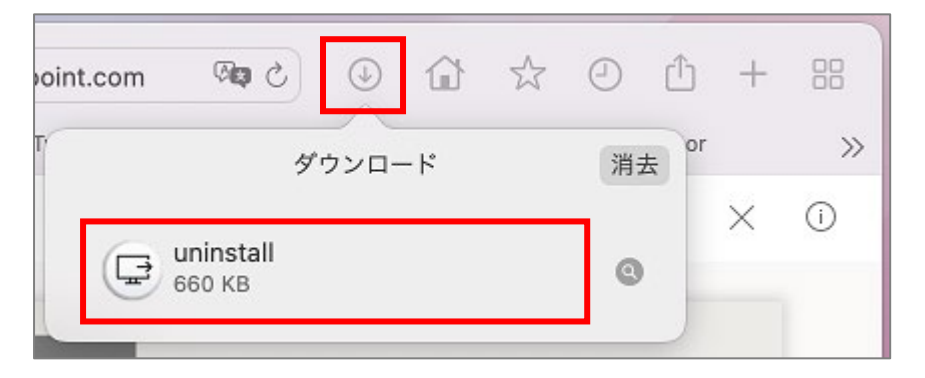

※アンインストーラが起動しない場合は、目次「3.アンインストーラが起動しない場合」をご覧ください。

(3)「**開く**」ボタンをクリックします。

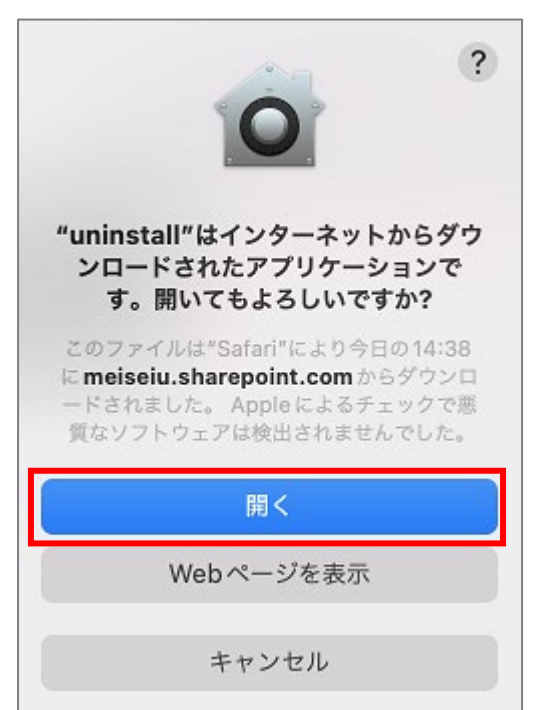

(4)「**アンインストール**」ボタンをクリックします。

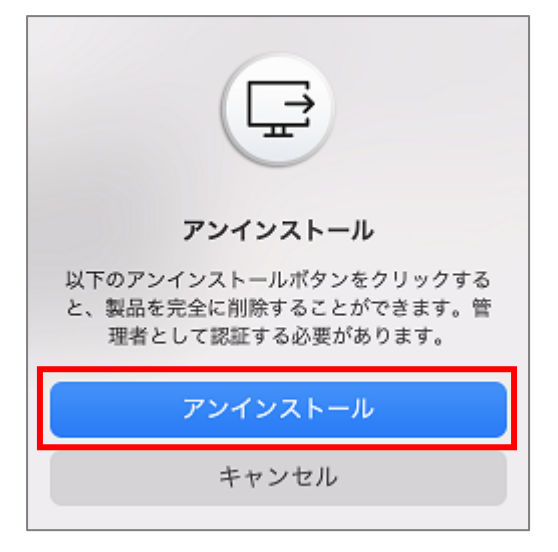

(5) 下記画面にて、「**ユーザ名**」と「**パスワード**」欄にそれぞれ PC に設定している <u>管理者権限の</u>ユーザ名とパスワードを入力し、「**OK**」ボタンをクリックします。

| uninstall                |  |  |  |  |  |
|--------------------------|--|--|--|--|--|
| uninstallが変更を加えようとしています。 |  |  |  |  |  |
| 許可するにはパスワードを入力してください。    |  |  |  |  |  |
|                          |  |  |  |  |  |
| キャンセル OK                 |  |  |  |  |  |

(6) 下記画面にて、「**ユーザ名**」と「**パスワード**」欄にそれぞれ PC に設定している 管理者権限のユーザ名とパスワードを入力し、「**OK**」ボタンをクリックします。

| F-Secure Client Security for Mac                            |
|-------------------------------------------------------------|
| F-Secure Client Security for Mac がシステ<br>ム機能拡張を変更しようとしています。 |
| 許可するにはパスワードを入力してください。                                       |
|                                                             |
| パスワード                                                       |
| キャンセル OK                                                    |

(7) アンインストールが完了したら下記画面が表示されるので「OK」ボタンをクリックします。

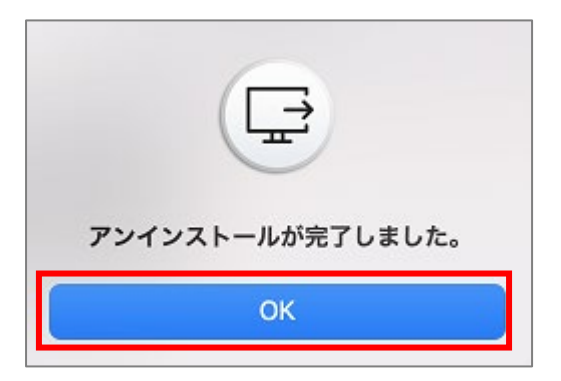

2. 新インストーラで F-Secure をインストールし直す

IT サポートサイト(https://its.hino.meisei-u.ac.jp/)で下記マニュアルを検索しご参照ください。

#### マニュアル ID: M023

マニュアル名:F-Secure インストールマニュアル [macOS]

### 3. アンインストーラが起動しない場合

エラーダイアログが表示されインストーラが起動しない場合は、下記設定を行ってください。

(1) 画面左上の「**アップルマーク**」→「システム環境設定」をクリックします。

| 🗯 Finder ファイル | 編集     | 表示    | 移動         | ウインドウ | ヘルプ |
|---------------|--------|-------|------------|-------|-----|
| このMacについて     |        |       |            |       |     |
| システム環境設定      |        |       |            |       |     |
| App Store     | 5個のアップ | デート   |            |       |     |
| 最近使った項目       |        | >     |            |       |     |
| Finderを強制終了   | 7.     | 0 # 0 |            |       |     |
| スリープ          |        |       |            |       |     |
| 再起動           |        |       |            |       |     |
| システム終了        |        |       | The second |       |     |
| 画面をロック        |        | ^ ₩ Q |            |       |     |
| をログアウト        |        | ራ     |            |       |     |

(2)「**セキュリティとプライバシー**」をクリックします。

| • • •            | < >                 | !!!! システム           | ム環境設定              |          | (            | Q  検索 |                   |
|------------------|---------------------|---------------------|--------------------|----------|--------------|-------|-------------------|
| 9                | Apple ID、メラ         | ディアと App Store      |                    |          |              |       | Apple ID          |
| iCloud を使いす      | 台める                 |                     |                    |          |              |       | 詳細                |
|                  |                     |                     |                    |          | Q            |       | 4                 |
| 一般               | デスクトップと<br>スクリーンセーバ | Dock と<br>メニューバー    | Mission<br>Control | Siri     | Spotlight    | 言語と地域 | 通知と<br>集中モード      |
| @                | 0                   |                     | **                 | (Ť       | I            |       | ٢                 |
| インターネット<br>アカウント | パスワード               | ウォレットと<br>Apple Pay | ユーザと<br>グループ       | アクセシピリティ | スクリーン<br>タイム | 機能拡張  | セキュリティと<br>プライバシー |

(3) 設定画面がロックされている場合は「**変更するにはカギをクリックします。**」をクリックします。 ロックされていない場合は、手順(5) ヘスキップしてください。

| <ul> <li>● ● ● く &gt; IIII セキュリティとプライバシー</li> <li>Q 検索</li> </ul> |
|-------------------------------------------------------------------|
| 一般 FileVault ファイアウォール プライバシー                                      |
| このユーザのログインパスワードが設定されていません パスワードを設定                                |
| 🗹 スリープとスクリーンセーバの解除にパスワードを要求 開始後: 5分後に 📀                           |
| 画面がロックされているときにメッセージを表示 ロックのメッセージを設定                               |
| ✔ 自動ログインを使用不可にする                                                  |
|                                                                   |
|                                                                   |
|                                                                   |
|                                                                   |
| ダウンロードしたアプリケーションの実行許可:                                            |
| O App Store                                                       |
| <ul> <li>App Store と確認済みの開発元からのアプリケーションを許可</li> </ul>             |
|                                                                   |
|                                                                   |
|                                                                   |
| 変更するにはカギをクリックします。 詳細 ?                                            |

(4)下記画面にて、「ユーザ名」と「パスワード」欄にそれぞれ PC に設定している 管理者権限のユーザ名とパスワードを入力し、「ロックを解除」ボタンをクリックします。

| システム環境設定                                              |  |  |  |  |
|-------------------------------------------------------|--|--|--|--|
| システム環境設定が"セキュリティとプライバシ<br>ー"環境設定のロックを解除しようとしていま<br>す。 |  |  |  |  |
| 許可するにはパスワードを入力してください。                                 |  |  |  |  |
|                                                       |  |  |  |  |
| キャンセル ロックを解除                                          |  |  |  |  |

(5)「一般」タブの「アプリケーション"F-Secure Client Security for Mac"のシステムソフトウェアの
 読み込みがブロックされました。」欄の右側にある「許可」ボタンをクリックします。

| ● ● ● く > IIII セキュリティとプライバシー Q 検索                       |
|---------------------------------------------------------|
| ――――――――――――――――――――――――――――――――――――                    |
| このユーザのログインパスワードが設定されていません パスワードを設定                      |
| ✓ スリープとスクリーンセーバの解除にパスワードを要求 開始後: 5分後に 📀                 |
| 画面がロックされているときにメッセージを表示 ロックのメッセージを設定                     |
| ✓ 自動ログインを使用不可にする                                        |
|                                                         |
|                                                         |
|                                                         |
|                                                         |
| ダウンロードしたアプリケーションの実行許可:                                  |
| O App Store                                             |
| ○ App Storeと確認済みの開発元からのアプリケーションを許可                      |
|                                                         |
| アプリケーション"F-Secure Client Security for Mac"のシステムソフトウェ 許可 |
| アの記のとのパクロックされよりた。                                       |
|                                                         |
| 変更できないようにするにはカギをクリックします。 詳細 ?                           |

(6) [セキュリティとプライバシー] の画面を閉じて、作業を再開してください。